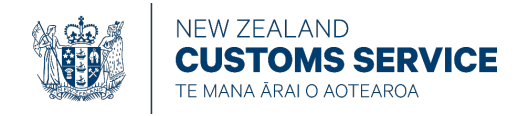

# **MYCUSTOMS ACCOUNT USER GUIDE**

## Contents

| About MyCustoms Account2                                                                                                    |
|----------------------------------------------------------------------------------------------------|
| Who to contact2                                                                                                    |
| Accessing MyCustoms Account2                                                                                                    |
| Bookmarking the URL2                                                                                                    |
| Setting up your MyCustoms Account3                                                                                                    |
| Username3                                                                                                    |
| Link expiry3                                                                                                    |
| Multiple client codes                                                                                                    |
| Set your password4                                                                                                    |
| Multi-factor authentication6                                                                                                    |
| My Apps page9                                                                                                    |
| Sign In 10                                                                                                    |
|                                                                                                    |
| Resetting your password                                                                                                    |
| Resetting your password                                                                                                    |
| Resetting your password                                                                                                    |
| Sign In    10      Resetting your password    12      Need help?    15      Overview of MyCustoms Account    16      Navigating MyCustoms Account    16                                                                                                    |
| Sign In    10      Resetting your password    12      Need help?    15      Overview of MyCustoms Account    16      Navigating MyCustoms Account    16      Account Summary    18                                                                                                    |
| Sign III    10      Resetting your password    12      Need help?    15      Overview of MyCustoms Account    16      Navigating MyCustoms Account    16      Account Summary    18      Transaction History    19                                                                                                    |
| Sign in    10      Resetting your password    12      Need help?    15      Overview of MyCustoms Account    16      Navigating MyCustoms Account    16      Account Summary    18      Transaction History    19      Compulsory search fields    19                                                                                                    |
| Sign in       10         Resetting your password       12         Need help?       15         Overview of MyCustoms Account       16         Navigating MyCustoms Account       16         Account Summary       18         Transaction History       19         Compulsory search fields       19         Optional search fields       20                                                                                   |
| Sign in       10         Resetting your password       12         Need help?       15         Overview of MyCustoms Account       16         Navigating MyCustoms Account       16         Account Summary       18         Transaction History       19         Compulsory search fields       19         Optional search fields       20         Partial and wildcard search       22                                      |
| Sign in       10         Resetting your password       12         Need help?       15         Overview of MyCustoms Account       16         Navigating MyCustoms Account       16         Account Summary       18         Transaction History       19         Compulsory search fields       19         Optional search fields       20         Partial and wildcard search       22         Download Statements       24 |

Protecting and promoting New Zealand across borders

## **ABOUT MYCUSTOMS ACCOUNT**

MyCustoms Account (MCA) is Customs' self-service digital platform for brokers and importers with deferred payment accounts. With MCA you can view your account balance, available credit and transaction history. You can also download your deferred payment account statements.

## WHO TO CONTACT

If you have any questions or issues regarding MyCustoms Account, please contact <a href="mailto:revenue@customs.govt.nz">revenue@customs.govt.nz</a>

Your designated billing email address (where your monthly statements are sent) is your MyCustoms Account username. If you need to update your billing email address, please contact revenue@customs.govt.nz.

## **ACCESSING MYCUSTOMS ACCOUNT**

Access is available from Customs website at <u>www.customs.govt.nz/my-customs-account</u>. Click the blue 'Go to MyCustoms Account' button under the page heading.

MyCustoms Account is best accessed from a desktop or laptop computer.

## **Bookmarking the URL**

We recommend that you bookmark the MyCustoms Account website (<u>www.customs.govt.nz/my-customs-account</u>) and not the direct URL.

# SETTING UP YOUR MYCUSTOMS ACCOUNT

Setting up your MyCustoms Account is free and simple.

#### Username

Your MyCustoms Account user profile is linked to the designated billing email address (where your statements are sent) for your deferred payment account.

MCA will send an email invite to your billing email address (N.B. this email will be sent from customs.govt.nz.no-reply@oraclecloud.com). Contained within the email invite is a link to activate your MCA account.

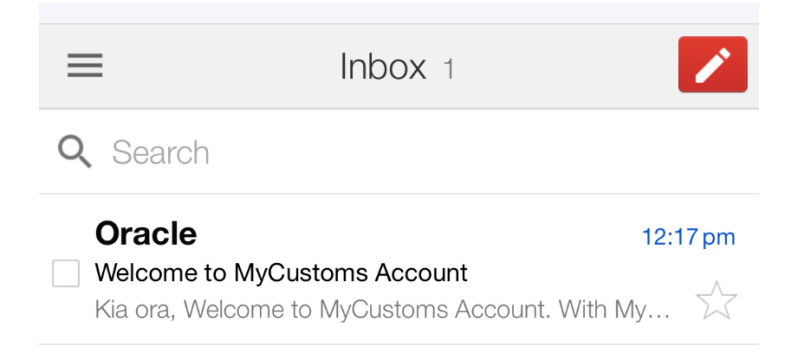

When you activate your MCA account, your billing email address becomes your MCA username.

If you need to update your designated billing email address, please contact <u>revenue@customs.govt.nz</u>. Updating your billing email address will prompt an email invite and link to activate your MCA account with your new billing email address as your MCA username. You will no longer be able to access MCA using your previous billing email address/username.

# Note that it is only possible for one MCA user profile to be linked to a deferred payment account at any time.

## Link expiry

The link in your welcome email is valid for seven (7) days. To activate your account after the link has expired, go to the MyCustoms Account webpage, click the blue button labelled 'Go to MyCustoms Account'. On the MyCustoms Account landing page, click 'Forgot Password'. You'll receive a new email with a link to set your password and activate your account.

#### **Multiple client codes**

If your business has multiple deferred payment accounts with Customs and the designated billing email address is the same, you'll be able to view details for all accounts under your single MCA user profile.

Where each deferred payment account has a different billing email address, separate MCA user profiles will be created. Each user profile will only be able to view details for the deferred payment account(s) with that billing email address.

#### Set your password

When you follow the link in your welcome email to activate your MyCustoms Account, you'll be prompted to set a password.

1. Enter your password into the 'New Password' field. The characters will be hidden automatically. Click the eye icon on the right of the field if you want to see characters as you type.

| New         | Zealand Customs Service                                                                                                    |
|-------------|----------------------------------------------------------------------------------------------------|
| mca         | aexample2@gmail.com                                                                                                    |
| iden<br>MyC | tity domain ③<br>CustomsAccount-Test                                                                                                    |
| Re          | set your password                                                                                                    |
| Set a       | a password for your user account.                                                                                                    |
| New         | Password                                                                                                    |
| •           | <del>ہ</del>                                                                                                    |
|             | The password must have at least 12 characters.<br>The password cannot exceed 40 characters.<br>The password cannot contain the First Name of the user.<br>The password cannot contain the Last Name of the user.<br>The password cannot contain the user name.<br>The password cannot contain the user name.<br>The password must have at least 1 lowercase characters.<br>The password must have at least 1 uppercase characters.<br>The password must have at least 1 uppercase characters.<br>The password must have at least 1 numeric characters.<br>Cannot repeat last 4 passwords |
| Conf        | firm New Password                                                                                                    |
|             |                                                                                                    |

2. Re-enter your password into the 'Confirm New Password' field.

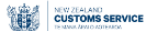

New Zealand Customs Service

mcaexample2@gmail.com

Identity domain MyCustomsAccount-Test

#### Reset your password

Set a password for your user account.

| <ul> <li>The password must have at least 12 characters.</li> <li>The password cannot exceed 40 characters.</li> <li>The password cannot contain the First Name of the user.</li> <li>The password cannot contain the Last Name of the user.</li> </ul> |  |
|----------------------------------------------------------------------------------------------------|--|
| <ul> <li>The password cannot exceed 40 characters.</li> <li>The password cannot contain the First Name of the user.</li> <li>The password cannot contain the Last Name of the user.</li> </ul>                                                         |  |
| <ul> <li>The password cannot contain the First Name of the user.</li> <li>The password cannot contain the Last Name of the user.</li> </ul>                                                                                                    |  |
| <ul> <li>The password cannot contain the Last Name of the user.</li> </ul>                                                                                                    |  |
| <ul> <li>The pressured compation the user name</li> </ul>                                                                                                    |  |
| <ul> <li>The password cannot contain the user name.</li> </ul>                                                                                                    |  |
| <ul> <li>The password must have at least 1 lowercase characters.</li> </ul>                                                                                                    |  |
| <ul> <li>The password must have at least 1 uppercase characters.</li> </ul>                                                                                                    |  |
| <ul> <li>The password must have at least 1 numeric characters.</li> </ul>                                                                                                    |  |
| <ul> <li>Cannot repeat last 4 passwords</li> </ul>                                                                                                    |  |
| onfirm New Password                                                                                                    |  |

3. Click 'Reset Password'. A notification confirming your password has been set will appear on screen.

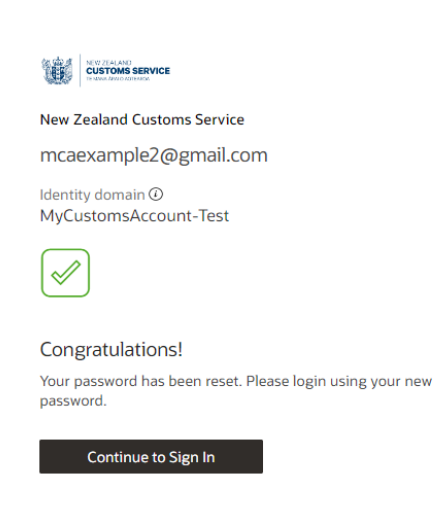

4. You are now able to sign in to your MyCustoms Account. Click 'Continue to Sign In' to sign in with your username and password.

### **Multi-factor authentication**

MyCustoms Account uses multi-factor authentication as an extra security step to protect your account. The first time you use MCA, you'll be prompted to set up multi-factor authentication. Once set up, a six-digit code will be sent to your designated billing email address that will need to be entered alongside your username and password when you sign in. Each time you sign in to MCA, a new code will be sent to your billing email address.

1. Click 'Enable secure verification'

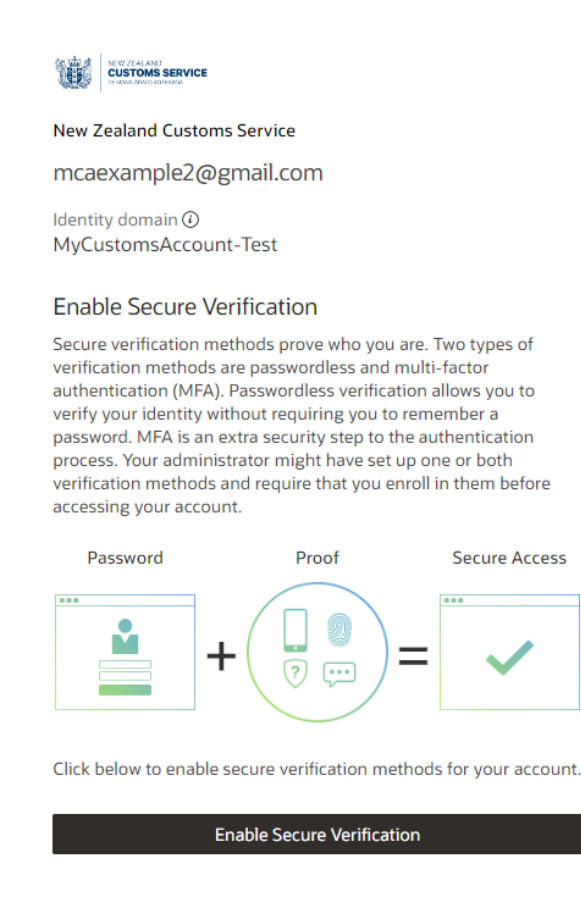

What is Secure Verification?

2. Click 'Email'. This will send a one-time six-digit code to your billing email address.

|   | VIET TAL AND STRUCTURE STRUCTURE STR |  |  |  |  |  |  |  |  |
|---|----------------------------------------------------------------------------------------------------|--|--|--|--|--|--|--|--|
|   | New Zealand Customs Service                                                                                                    |  |  |  |  |  |  |  |  |
|   | mcaexample2@gmail.com<br>Identity domain @<br>MyCustomsAccount-Test                                                                                                    |  |  |  |  |  |  |  |  |
|   |                                                                                                    |  |  |  |  |  |  |  |  |
|   | Select Your Default Secure Verification Method                                                                                                    |  |  |  |  |  |  |  |  |
|   | You have already set up one or more recovery methods. We will use these same methods for Secure Verification.                                                                                                    |  |  |  |  |  |  |  |  |
|   | Email                                                                                                    |  |  |  |  |  |  |  |  |
|   |                                                                                                    |  |  |  |  |  |  |  |  |
|   | What is Secure Verification?                                                                                                    |  |  |  |  |  |  |  |  |
| = | E Inbox 1                                                                                                    |  |  |  |  |  |  |  |  |
| Q | Search                                                                                                    |  |  |  |  |  |  |  |  |
|   | Oracle2:03 pmOne-time passcode for MyCustoms AccountKia ora, 301568 is your one-time passcode to acce                                                                                                    |  |  |  |  |  |  |  |  |

3. Enter the code you have received into the 'Code' field. Click 'Verify Email Address'.

| CUSTOMS SERVICE                                                                                               |
|----------------------------------------------------------------------------------------------------|
| New Zealand Customs Service                                                                                   |
| mcaexample2@gmail.com                                                                                         |
| Identity domain ③<br>MyCustomsAccount-Test                                                                    |
| Select Your Default Secure Verification Method                                                                |
| You have already set up one or more recovery methods. We will use these same methods for Secure Verification. |
| 🖂 Email                                                                                                    |
|                                                                                                    |
| An email that contains a verification code has been sent to mcaexample2@gmail.com.                            |
| 285720                                                                                                    |
|                                                                                                    |
| Resend code                                                                                                   |
| Resend code<br>Verify Email Address                                                                           |
| Resend code<br>Verify Email Address                                                                           |

4. A notification confirming your multi-factor authentication has been set will appear on screen.

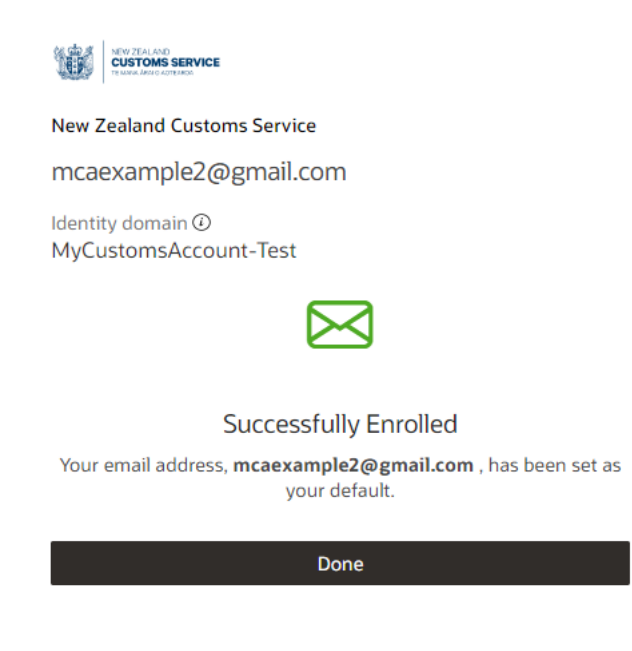

## My Apps page

After setting your multi-factor authentication, you'll be presented with a My Apps landing page.

1. Select the MyCustoms Account tile.

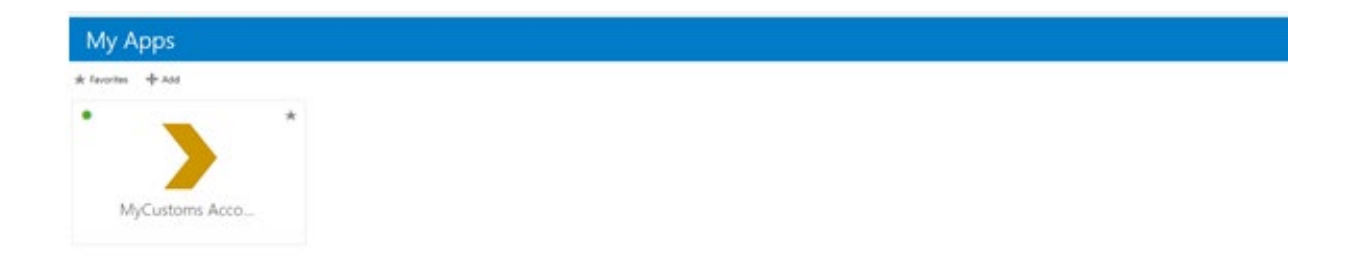

## **SIGN IN**

You'll need to sign in to MyCustoms Account each time you use it.

- 1. Enter your username and password. Remember, your username is the designated billing email address for your deferred payment account (where your monthly statements are sent).
- 2. Click 'Sign In'.

| NEW ZEALAND<br>CUSTOMS SERVICE           |
|------------------------------------------|
| New Zealand Customs Service              |
| MyCustoms Account Sign In                |
| Identity domain<br>MyCustomsAccount-Test |
| User Name                                |
| mcaexample2@gmail.com                    |
| Password                                 |
|                                          |
| Forgot Password?                         |
| Sign In                                  |
| Need help signing in?                    |

3. A one-time code will be sent to your email address.

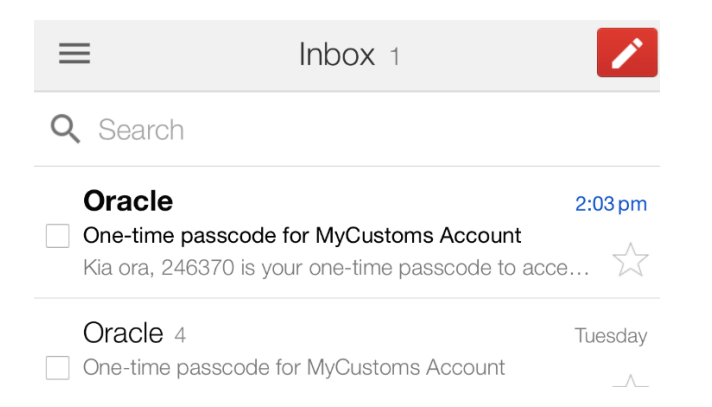

4. If you do not receive an email with your passcode, click 'Resend Passcode'.

| ACTIVITY TRANSFER                                                      |
|------------------------------------------------------------------------|
| New Zealand Customs Service                                            |
| mcaexample2@gmail.com                                                  |
| Identity domain ③<br>MyCustomsAccount-Test                             |
|                                                                        |
| Email Verification                                                     |
| An email containing a passcode has been sent to<br>mcaXXXXX@gmail.com. |
| Passcode                                                               |
| Enter Passcode                                                         |
| Resend Passcode                                                        |
| Verify                                                                 |
| Show alternative login methods                                         |

5. Enter the passcode and click 'Verify'. You will be directed to the account summary page of MyCustoms Account.

| COSTOMS SERVICE                                                        |  |  |  |  |
|------------------------------------------------------------------------|--|--|--|--|
| New Zealand Customs Service                                            |  |  |  |  |
| mcaexample2@gmail.com                                                  |  |  |  |  |
| Identity domain<br>MyCustomsAccount-Test                               |  |  |  |  |
|                                                                        |  |  |  |  |
| Email Verification                                                     |  |  |  |  |
| An email containing a passcode has been sent to<br>mcaXXXXX@gmail.com. |  |  |  |  |
| Passcode                                                               |  |  |  |  |
| 285720                                                                 |  |  |  |  |
| Resend Passcode                                                        |  |  |  |  |
| Verify                                                                 |  |  |  |  |
| Show alternative login methods                                         |  |  |  |  |

## **Resetting your password**

You can reset your password if you forget it or otherwise want to change it. You should always reset your password if you have concerns that your existing password has been compromised.

1. Click 'Forgot password?'

| NEW 2014 AND<br>CUSTOMS SERVICE |
|---------------------------------|
| New Zealand Customs Service     |
| MyCustoms Account Sign In       |
| Identity domain                 |
| User Name                       |
| User name or email              |
| Password Password               |
| Forgot Password?                |
| Sign In                         |
| Need help signing in?           |

2. Enter your username. Remember, your username is the designated billing email address for your deferred payment account (where your monthly statements are sent).

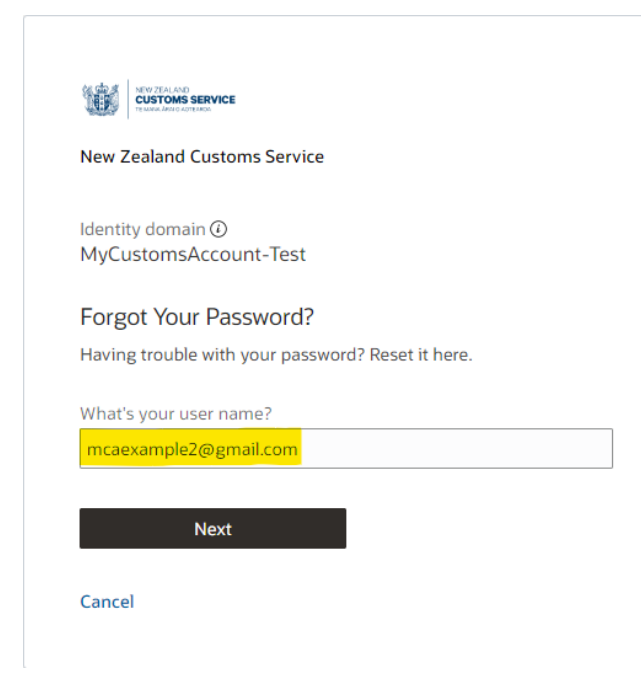

- 3. Click 'Next'.
- 4. A screen will show to confirm that a password reset notification has been emailed.

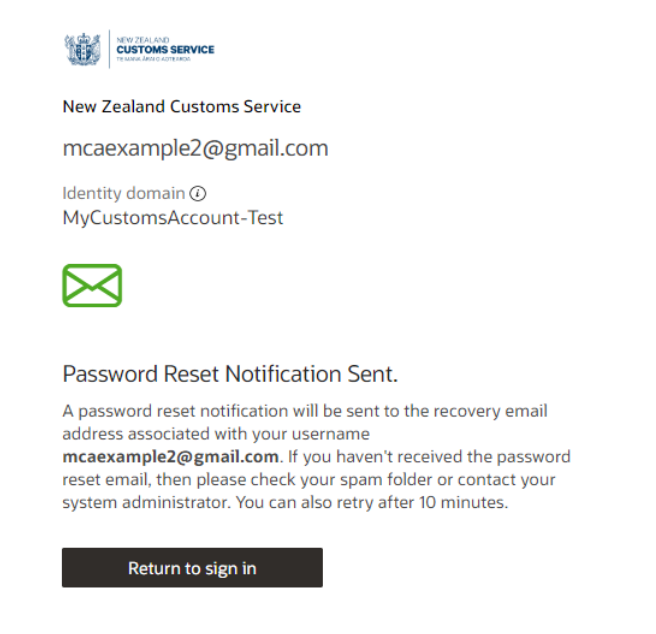

- 5. Click 'Return to sign in'.
- 6. In the email received, click on the 'Password Reset' button.

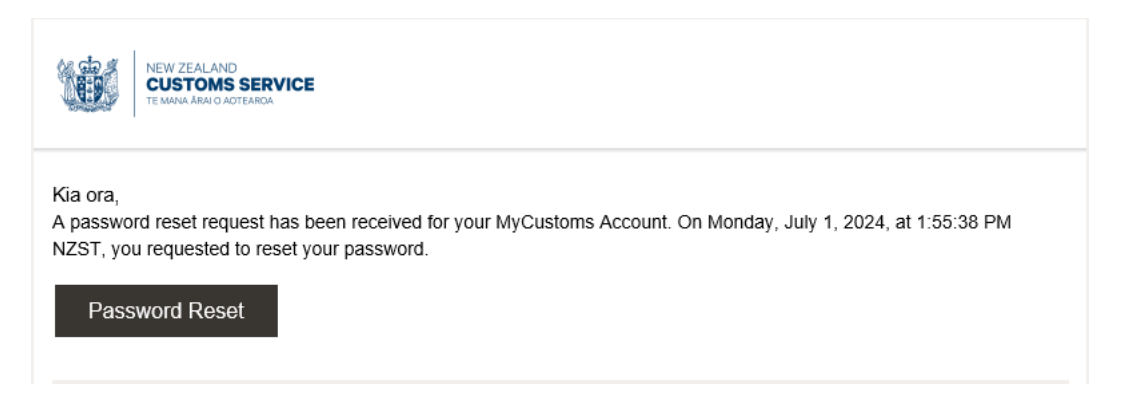

7. Type your new password into the 'New Password' field. The characters will be hidden automatically. Click the eye icon on the right of the field if you want to see characters as you type.

| New .                                                                                              | Zealand Customs Service                                                                                                    |                |
|----------------------------------------------------------------------------------------------------|----------------------------------------------------------------------------------------------------|----------------|
| nca                                                                                                | example2@gmail.com                                                                                                    |                |
| dent<br>MyC                                                                                        | ity domain                                                                                                    |                |
| Res                                                                                                | set your password                                                                                                    |                |
| Set a                                                                                              | password for your user account.                                                                                                    |                |
| New I                                                                                              | Password                                                                                                    |                |
| •                                                                                                  |                                                                                                    | <mark>o</mark> |
| <ul> <li>T</li> <li>T</li> <li>T</li> <li>T</li> <li>T</li> <li>T</li> <li>T</li> <li>C</li> </ul> | The password must have at least 12 characters.<br>The password cannot exceed 40 characters.<br>The password cannot contain the First Name of the user.<br>The password cannot contain the Last Name of the user.<br>The password cannot contain the user name.<br>The password must have at least 1 lowercase characters.<br>The password must have at least 1 uppercase characters.<br>The password must have at least 1 numeric characters. |                |
| Confi                                                                                              | irm New Password                                                                                                    |                |
|                                                                                                    |                                                                                                    |                |

8. Re-enter your password into the 'Confirm New Password' field.

| 4e        | w Zealand Customs Service                               |
|-----------|---------------------------------------------------------|
| n         | caexample2@gmail.com                                    |
| de<br>⁄Iy | ntity domain                                            |
| R         | eset your password                                      |
| iet       | a password for your user account.                       |
| le        | w Password                                              |
|           |                                                         |
| •         | The password must have at least 12 characters.          |
| •         | The password cannot exceed 40 characters.               |
| •         | The password cannot contain the First Name of the user. |
| •         | The password cannot contain the Last Name of the user.  |
| •         | The password cannot contain the user name.              |
| •         | The password must have at least 1 lowercase characters. |
| •         | The password must have at least 1 uppercase characters. |
| •         | The password must have at least 1 numeric characters.   |
| •         | Cannot repeat last 4 passwords                          |
| 0         | nfirm New Password                                      |
|           |                                                         |

9. You are now able to sign in to your MyCustoms Account. Click 'Continue to Sign In' to sign in with your username and password.

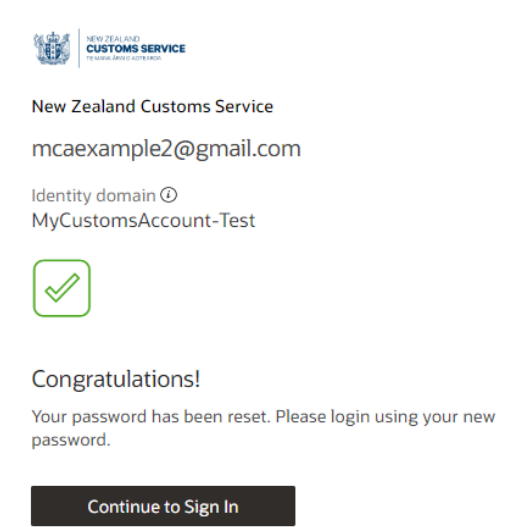

## **Need help?**

If you need help to sign in to MyCustoms Account, please contact revenue@customs.govt.nz.

We do not recommend using the 'Need help signing in?' link.

## **OVERVIEW OF MYCUSTOMS ACCOUNT**

MyCustoms Account has three screens: Account Summary, Transaction History, and Statement Download.

Account Summary is a quick way to check your account balance and available credit.

| AHUMONI             |               |              |                 |                  |                     |                    |
|---------------------|---------------|--------------|-----------------|------------------|---------------------|--------------------|
| MyCustoms Account   |               |              |                 |                  |                     |                    |
|                     |               |              |                 |                  |                     |                    |
| Account Summary     |               |              |                 |                  | Transaction History | Statement Download |
| Account Number      |               |              |                 |                  |                     | Search             |
| Account Number      | Business Unit | Credit Limit | Current Balance | Available Credit | Last Updated        |                    |
| No data to display. |               |              |                 |                  |                     |                    |

Transaction History provides a view of all transactions on your deferred payment account, including open transactions that have not yet been statemented. Transactions available to view date from October 2020 onward.

| AHUMONI             |      |                  |          |                  |             |            |                 |                        |                |                 |                   |                         |
|---------------------|------|------------------|----------|------------------|-------------|------------|-----------------|------------------------|----------------|-----------------|-------------------|-------------------------|
| MyCustoms Account   |      |                  |          |                  |             |            |                 |                        |                |                 |                   |                         |
|                     |      |                  |          |                  |             |            |                 |                        |                |                 |                   |                         |
|                     |      |                  |          |                  |             |            |                 |                        |                |                 |                   |                         |
| Transaction Histor  | ry   |                  |          |                  |             |            |                 |                        |                |                 | Account Summ      | nary Statement Download |
| Account Number *    |      | From Date *      |          | To Date *        |             | Transactio | n Type          | Reference Number       |                | lient Reference |                   |                         |
| •                   | •    | 18/03/2024       | Ë        | 18/04/2024       | Ē           |            | -               |                        |                |                 |                   | 🔍 Search 🛃 Export       |
| Requ                | ired |                  |          |                  |             |            |                 |                        |                |                 |                   |                         |
| Reference Number    | Туре | Transaction Date | Due Date | Client Reference | Third Party | Bill To    | Fees and Levies | GST on Fees and Levies | GST on Imports | Duty            | Transaction Total | Balance Amount          |
| No data to display. |      |                  |          |                  |             |            |                 |                        |                |                 |                   |                         |

Statement Download allows for issued monthly statements to be downloaded to your device. Statements available for download date from December 2023 onward.

| AHUMONI                                |                        |                         |                | E8                                                                    |
|----------------------------------------|------------------------|-------------------------|----------------|-----------------------------------------------------------------------|
| MyCustoms Account                      |                        |                         |                |                                                                       |
| Statement Download<br>Account Number * | From Date * 05/03/2024 | To Date *<br>05/04/2024 |                | Account Summary Transaction History           Search         Download |
| Document Date                          |                        |                         | Document Title |                                                                       |
| No data to display.                    |                        |                         |                |                                                                       |

## **Navigating MyCustoms Account**

To navigate through MCA, use the buttons located on the right-hand side of the page to select the desired screen.

| AHUMONI                                |                        |                         |                | E8                                                     |
|----------------------------------------|------------------------|-------------------------|----------------|--------------------------------------------------------|
| MyCustoms Account                      |                        |                         |                |                                                        |
| Statement Download<br>Account Number * | From Date * 05/03/2024 | To Date *<br>05/04/2024 |                | Account Summary Transaction History<br>Search Download |
| Document Date                          |                        |                         | Document Title |                                                        |
| No data to display.                    |                        |                         |                |                                                        |

To refresh MCA, click the search button. If you have not completed compulsory search fields (marked with an asterisk) you will need to do this before clicking the search button.

| AHUMONI                                |                        |                         |                | • • • • • • • • • • • • • • • • • • •               |
|----------------------------------------|------------------------|-------------------------|----------------|-----------------------------------------------------|
| MyCustoms Account                      |                        |                         |                |                                                     |
| Statement Download<br>Account Number * | From Date * 05/03/2024 | To Date "<br>05/04/2024 |                | Account Summary Transaction History Search Download |
| Document Date                          |                        |                         | Document Title |                                                     |
| No data to display.                    |                        |                         |                |                                                     |

MyCustoms Account does not support web browser navigation buttons, for example go back (Alt + Left arrow) and refresh (Ctrl + R).

# **ACCOUNT SUMMARY**

1. Select your account number (client code) from the 'Account Number' dropdown. If you have multiple accounts, you can select 'All' to see a summary of all your accounts.

| Account Summary  |
|------------------|
| Account Number * |
| •                |
| All              |
| 40718340B        |
| 40720912F        |
| 40721377H        |
|                  |

#### 2. Click 'Search'.

| Account Summary    |               |              |                 |                  | Transaction History | Statement Download |
|--------------------|---------------|--------------|-----------------|------------------|---------------------|--------------------|
| Account Number *   |               |              |                 | l                |                     | ]                  |
| 40721377H <b>•</b> |               |              |                 |                  |                     | Search             |
| Account Number     | Business Unit | Credit Limit | Current Balance | Available Credit | Last Updated        |                    |
| No data to display |               |              |                 |                  |                     |                    |

3. The table will populate with a summary of your account information: Credit limit, current balance, available credit, and last updated date and time.

| Account Summary  |               |              |                 |                  | Trar                |
|------------------|---------------|--------------|-----------------|------------------|---------------------|
| Account Number * |               |              |                 |                  |                     |
| 40721377H 👻      |               |              |                 |                  |                     |
|                  |               |              |                 |                  |                     |
| Account Number   | Business Unit | Credit Limit | Current Balance | Available Credit | Last Updated        |
| 40721377H        | CBROK         | 1,000,000.00 | 10,961.08       | 989,038.92       | 04/04/2024 23:00:11 |

MyCustoms Account updates periodically. New transactions may take up to 30 minutes to appear and for the account summary to update. If your account summary has not updated after 30 minutes, please follow the instructions to <u>refresh the page</u>.

## **TRANSACTION HISTORY**

Transactions applied to your account(s) can be search using different search parameters. MyCustoms Account has transactions dating to December 2019 available to search.

Note that there is a limit of 500 transactions displayed on screen and 25,000 transactions displayed in the exported .csv file.

#### **Compulsory search fields**

Account Number, From Date, and To Date are compulsory search fields and must be completed for transactions to show.

1. Select your account number (client code) from the dropdown.

| ccount Number * |      | From Date *      |
|-----------------|------|------------------|
|                 | •    | 18/03/2024       |
| 40721377H       |      |                  |
|                 | Туре | Transaction Date |

2. Click the calendar icon on From Date and To Date to select the date range that you want to search. Note, these fields are pre-filled to show transactions from the last 30 days.

| Account Number *     |         | From Dat         | te *  |     |         |      |    | To Date | *      |             | Transaction | п Туре          |
|----------------------|---------|------------------|-------|-----|---------|------|----|---------|--------|-------------|-------------|-----------------|
|                      | •       | 18/03            | /2024 |     | 曲       |      |    | 18/04   | 4/2024 | iii ii      |             |                 |
| Re                   | equired |                  |       |     |         |      |    |         |        |             |             |                 |
| Reference Number     | Туре    | <pre> &lt;</pre> |       | Feb | ruary 2 | 2024 |    | >       | nce    | Third Party | Bill To     | Fees and Levies |
|                      |         | s                | М     | Т   | W       | Т    | F  | 5       |        |             |             |                 |
| ino data to display. |         |                  |       |     |         | 1    | 2  | 3       |        |             |             |                 |
|                      |         | 4                | 5     | 6   | 7       | 8    | 9  | 10      |        |             |             |                 |
|                      |         | 11               | 12    | 13  | 14      | 15   | 16 | 17      |        |             |             |                 |
|                      |         | 18               | 19    | 20  | 21      | 22   | 23 | 24      |        |             |             |                 |
|                      |         | 25               | 26    | 27  | 28      | 29   |    |         |        |             |             |                 |
|                      |         | 25               | 26    | 27  | 28      | 29   |    |         |        |             |             |                 |

3. Click 'Search'

| Transaction Histo   | ry   |                  |          |                  |             |             |                 |                        |                |                  | Account Summary   | Statement Download             |
|---------------------|------|------------------|----------|------------------|-------------|-------------|-----------------|------------------------|----------------|------------------|-------------------|--------------------------------|
| Account Number *    |      | From Date *      |          | To Date *        |             | Transaction | Туре            | Reference Number       |                | Client Reference |                   |                                |
| 40721377H           | -    | 01/02/2024       |          | 18/04/2024       | Ē           |             | <b>-</b> ]      |                        |                |                  |                   | <mark>≷ Search</mark> 🛃 Export |
|                     |      |                  |          |                  |             |             |                 |                        |                |                  |                   |                                |
| Reference Number    | Туре | Transaction Date | Due Date | Client Reference | Third Party | Bill To     | Fees and Levies | GST on Fees and Levies | GST on Imports | Duty             | Transaction Total | Balance Amount                 |
| No data to display. |      |                  |          |                  |             |             |                 |                        |                |                  |                   |                                |

4. On screen you will see all transactions applied to your account over the chosen period.

|                  |             |                  |            |                  |                               |                           |              |                 |                        | _              |         |                   |                |
|------------------|-------------|------------------|------------|------------------|-------------------------------|---------------------------|--------------|-----------------|------------------------|----------------|---------|-------------------|----------------|
| Transaction H    | listory     |                  |            |                  |                               |                           |              |                 |                        |                | Account | Summary Stat      | ement Download |
| Account Number * |             | From Date *      |            | To D             | Date * Tra                    | insaction Type            | Reference Nu | nber            | Client Ref             | erence         |         |                   |                |
| 40721377H        | •           | 01/02/2024       | . 🖽        | 18               | 8/04/2024                     | -                         |              |                 |                        |                |         | Q Search          | L Export       |
|                  |             |                  |            |                  |                               |                           |              |                 |                        |                |         |                   |                |
| Reference Number | Туре        | Transaction Date | Due Date   | Client Reference | Third Party                   | Bill To                   |              | Fees and Levies | GST on Fees and Levies | GST on Imports | Duty    | Transaction Total | Balance Amount |
| 8716982101       | INVOICE     | 03/04/2024       | 20/05/2024 | MCA2             | ENGINEERING AND AUTO LIMITED  | AUTO OD CREATEORGANISATIO | ONBROKERAGE  | 79.90           | 11.99                  | 620.70         | 0.00    | 712.59            | 712.59         |
| 5700738201       | INVOICE     | 03/04/2024       | 20/05/2024 | ENTRY3           | CREATEPERSONIMPORTER, AUTO HC | AUTO OD CREATEORGANISATIO | ONBROKERAGE  | 79.90           | 11.99                  | 13,656.60      | 0.00    | 13,748.49         | 10,748.49      |
| 6979382202       | INVOICE     | 03/04/2024       | 20/05/2024 | ENTRY5           | CREATEPERSONIMPORTER, AUTO HC | AUTO OD CREATEORGANISATIO | ONBROKERAGE  | 79.90           | 11.99                  | 6,347.55       | 0.00    | 6,439,44          | 0.00           |
| 6979382203       | INVOICE     | 03/04/2024       | 20/05/2024 | ENTRY5           | CREATEPERSONIMPORTER, AUTO HC | AUTO OD CREATEORGANISATIO | ONBROKERAGE  | 0.00            | 0.00                   | 4,500.00       | 0.00    | 4,500.00          | 4,500.00       |
| 5700738202       | CREDIT MEMO | 03/04/2024       | 03/04/2024 | ENTRY3           | CREATEPERSONIMPORTER, AUTO HC | AUTO OD CREATEORGANISATIO | ONBROKERAGE  | 0.00            | 0.00                   | -3,000.00      | 0.00    | -3,000.00         | 0.00           |
| 6979382202       | PAYMENT     | 03/04/2024       |            | CBROK            |                               |                           |              | 0.00            | 0.00                   | 0.00           | 0.00    | -6,439.44         | 0.00           |
| TOP UP           | PAYMENT     | 03/04/2024       |            | CBROK            |                               |                           |              | 0.00            | 0.00                   | 0.00           | 0.00    | -5,000.00         | -5,000.00      |

## **Optional search fields**

Use the optional search fields to refine your results. Transactions can be searched by Transaction Type, Refence Number, and Client Reference.

#### **Transaction type**

- 1. Add compulsory search criteria, following the instructions above.
- 2. Select your transaction type from the dropdown menu. Transactions may be refined by credit memo, invoice and payment types.

| Account Number *    |      | From Date *      |          | To Date *        |             | Transaction Type |
|---------------------|------|------------------|----------|------------------|-------------|------------------|
| 40721377H           | •    | 18/03/2024       | i        | 18/04/2024       |             | •                |
| Reference Number    | Туре | Transaction Date | Due Date | Client Reference | Third Party | Credit Memo      |
| No data to display. |      |                  |          |                  |             | Invoice          |
|                     |      |                  |          |                  |             | Payment          |

3. Click 'Search'.

| Transaction History | ,    |                  |          |                  |             |             |                 |                        |                |           | Account Summary   | Statement Download |
|---------------------|------|------------------|----------|------------------|-------------|-------------|-----------------|------------------------|----------------|-----------|-------------------|--------------------|
| Account Number *    |      | From Date *      |          | To Date *        |             | Transaction | Туре            | Reference Number       | Client         | Reference |                   |                    |
| 40721377H •         | ]    | 18/03/2024       |          | 18/04/2024       |             | Invoice     | •               |                        |                |           |                   | Search Export      |
| Reference Number    | Туре | Transaction Date | Due Date | Client Reference | Third Party | Bill To     | Fees and Levies | GST on Fees and Levies | GST on Imports | Duty      | Transaction Total | Balance Amount     |
| No data to display. |      |                  |          |                  |             |             |                 |                        |                |           |                   |                    |

4. On screen you will see all transactions of the specified type that are applied to your account for the chosen period.

| Transaction H    | listory |                  |            |                  |                               |                            |            |                 |                        |                | Account | t Summary Stat    | ement Download |
|------------------|---------|------------------|------------|------------------|-------------------------------|----------------------------|------------|-----------------|------------------------|----------------|---------|-------------------|----------------|
| Account Number * |         | From Da          | te *       |                  | To Date *                     | Transaction Type           | Reference  | Number          | Client Re              | eference       |         |                   |                |
| 40721377H        | •       | 18/03            | /2024      |                  | 18/04/2024                    | Invoice 🗸 🔻                |            |                 |                        |                |         | Q Search          | h 🛃 Export     |
|                  |         |                  |            |                  |                               |                            |            |                 |                        |                |         |                   |                |
| Reference Number | Туре    | Transaction Date | Due Date   | Client Reference | Third Party                   | Bill To                    |            | Fees and Levies | GST on Fees and Levies | GST on Imports | Duty    | Transaction Total | Balance Amount |
| 8716982101       |         | 03/04/2024       | 20/05/2024 | MCA2             | ENGINEERING AND AUTO LIMITED  | AUTO OD CREATEORGANISATION | NBROKERAGE | 79.90           | 11.99                  | 620.70         | 0.00    | 712.59            | 712.59         |
| 5700738201       | INVOICE | 03/04/2024       | 20/05/2024 | ENTRY3           | CREATEPERSONIMPORTER, AUTO HC | AUTO OD CREATEORGANISATION | NBROKERAGE | 79.90           | 11.99                  | 13.656.60      | 0.00    | 13,748,49         | 10.748.49      |
| 6979382202       | INVOICE | 03/04/2024       | 20/05/2024 | ENTRY5           | CREATEPERSONIMPORTER, AUTO HC | AUTO OD CREATEORGANISATION | NBROKERAGE | 79.90           | 11.99                  | 6,347.55       | 0.00    | 6,439.44          | 0.00           |
| 6979382203       | INVOICE | 03/04/2024       | 20/05/2024 | ENTRY5           | CREATEPERSONIMPORTER, AUTO HC | AUTO OD CREATEORGANISATION | NBROKERAGE | 0.00            | 0.00                   | 4,500.00       | 0.00    | 4,500.00          | 4,500.00       |

5. To clear the transaction type from your search, select the blank option from the Transaction Type dropdown menu. Click 'Search'.

| Transaction H    | istory  |                  |            |                  |                               |                     |                   |                 |                        | [              | Account | Summary Sta       | tement Download |
|------------------|---------|------------------|------------|------------------|-------------------------------|---------------------|-------------------|-----------------|------------------------|----------------|---------|-------------------|-----------------|
| Account Number * |         | From Da          | te *       |                  | To Date *                     | Transaction Type    | Reference         | Number          | Client R               | eference       |         |                   |                 |
| 40721377H        | -       | 18/03            | /2024      | i i              | 18/04/2024                    |                     |                   |                 |                        |                |         | Q Searc           | h 🛃 Export      |
|                  |         |                  |            |                  |                               |                     |                   |                 |                        |                |         |                   |                 |
| Reference Number | Туре    | Transaction Date | Due Date   | Client Reference | Third Party                   | Cradit Mama         |                   | Fees and Levies | GST on Fees and Levies | GST on Imports | Duty    | Transaction Total | Balance Amount  |
| 8716982101       | INVOICE | 03/04/2024       | 20/05/2024 | MCA2             | ENGINEERING AND AUTO LIMITED  | Invoice             | ISATIONBROKERAGE  | 79.90           | 11.99                  | 620.70         | 0.00    | 712.59            | 712.59          |
| 5700738201       | INVOICE | 03/04/2024       | 20/05/2024 | ENTRY3           | CREATEPERSONIMPORTER. AUTO HC | Brownert            | ISATIONBROKERAGE  | 79.90           | 11.99                  | 13,656.60      | 0.00    | 13.748.49         | 10,748,49       |
| 6979382202       | INVOICE | 03/04/2024       | 20/05/2024 | ENTRY5           | CREATEPERSONIMPORTER, AUTO HC | rayment             | ISATIONBROKERAGE  | 79.90           | 11.99                  | 6,347.55       | 0.00    | 6,439.44          | 0.00            |
| 6979382203       | INVOICE | 03/04/2024       | 20/05/2024 | ENTRY5           | CREATEPERSONIMPORTER, AUTO HC | AUTO OD CREATEORGAN | NISATIONBROKERAGE | 0.00            | 0.00                   | 4,500.00       | 0.00    | 4,500.00          | 4,500.00        |

#### **Reference number**

- 1. Add compulsory search criteria, following the instructions above.
- 2. Type the reference number into Reference Number field.

| ount Number *    | From Date *           |          | To Date *        |             | Transaction Type     | Reference Number            |                | Client Reference |                   |              |         |
|------------------|-----------------------|----------|------------------|-------------|----------------------|-----------------------------|----------------|------------------|-------------------|--------------|---------|
| 0721377H 🔻       | 18/03/2024            |          | 18/04/2024       |             |                      | ▼ 5700738201                |                |                  |                   | Q Search     | ⊥ Exp   |
| ference Number   | Type Transaction Date | Due Date | Client Reference | Third Party | Bill To Fees and Let | vies GST on Fees and Levies | GST on Imports | Duty             | Transaction Total | Balance Am   | nount   |
| data to display. |                       |          |                  |             |                      |                             |                |                  |                   |              |         |
|                  |                       |          |                  |             |                      |                             |                |                  |                   |              |         |
|                  |                       |          |                  |             |                      |                             |                |                  |                   |              |         |
|                  |                       |          |                  |             |                      |                             |                |                  |                   |              |         |
|                  |                       |          |                  |             |                      |                             |                |                  |                   |              |         |
| Click 'Se        | earch'                |          |                  |             |                      |                             |                |                  |                   |              |         |
| Click 'Se        | earch'                |          |                  |             |                      |                             |                |                  |                   |              |         |
| Click 'Se        | earch'                |          |                  |             |                      |                             |                |                  |                   |              |         |
| Click 'Se        | earch'                |          |                  |             |                      |                             |                |                  |                   |              |         |
| Click 'Se        | earch'                |          |                  |             |                      |                             |                |                  | Annual Emera      | v Casternard | Davad   |
| Click 'Se        | earch'                |          |                  |             |                      |                             |                |                  | Account Summar    | y Statement  | : Downl |
| Click 'Se        | earch'                |          | To Date *        |             | Transaction Type     | Reference Number            |                | Client Reference | Account Summar    | y Statement  | : Down  |

4. On screen you will see only the transaction with the specified reference number.

No data to display.

| Transaction H    | listory |                  |            |                  |                               |                                     |                 |                        |                | Account | t Summary Stat    | tement Download |
|------------------|---------|------------------|------------|------------------|-------------------------------|-------------------------------------|-----------------|------------------------|----------------|---------|-------------------|-----------------|
| Account Number * |         | From Da          | te *       |                  | To Date *                     | Transaction Type Referen            | ce Number       | Client R               | eference       |         |                   |                 |
| 40721377H        | •       | 18/03            | /2024      |                  | 18/04/2024                    | 5700                                | 738201          |                        |                |         | Q Search          | h 🛃 Export      |
| Reference Number | Type    | Transaction Date | Due Date   | Client Reference | Third Party                   | Bill To                             | Fees and Levies | GST on Fees and Levies | GST on Imports | Duty    | Transaction Total | Balance Amount  |
| 5700738201       | INVOICE | 03/04/2024       | 20/05/2024 | ENTRY3           | CREATEPERSONIMPORTER, AUTO HC | AUTO OD CREATEORGANISATIONBROKERAGE | 79.90           | 11.99                  | 13,656.60      | 0.00    | 13,748.49         | 10,748.49       |

#### **Client Reference**

- 1. Add compulsory search criteria, following the instructions above.
- 2. Type the client reference into the Client Reference field.

| Transaction History |      |                  |          |                  |             |             |                 |                        |                |           | Account Summary   | Statement Download |
|---------------------|------|------------------|----------|------------------|-------------|-------------|-----------------|------------------------|----------------|-----------|-------------------|--------------------|
| Account Number *    |      | From Date *      |          | To Date *        |             | Transaction | Туре            | Reference Number       | Client         | Reference |                   | ^                  |
| 40721377H •         |      | 18/03/2024       |          | 18/04/2024       |             |             | -               |                        | мс             | A2        | C                 | Search L Export    |
| Reference Number    | Type | Transaction Date | Due Date | Client Reference | Third Party | Bill To     | Fees and Levies | GST on Fees and Levies | GST on Imports | Duty      | Transaction Total | Balance Amount     |
| No data to display. |      |                  |          |                  |             |             |                 |                        |                |           |                   |                    |

3. Click 'Search'.

| Transaction History | ,    |                  |          |                  |             |             |                 |                        |                |             | Account Summary   | Statement Download |
|---------------------|------|------------------|----------|------------------|-------------|-------------|-----------------|------------------------|----------------|-------------|-------------------|--------------------|
| Account Number *    |      | From Date *      |          | To Date *        |             | Transaction | Туре            | Reference Number       | Clier          | t Reference |                   |                    |
| 40721377H -         |      | 18/03/2024       |          | 18/04/2024       |             |             | -               |                        | M              | CA2         |                   | Search Export      |
| Reference Number    | Туре | Transaction Date | Due Date | Client Reference | Third Party | Bill To     | Fees and Levies | GST on Fees and Levies | GST on Imports | Duty        | Transaction Total | Balance Amount     |
| No data to display. |      |                  |          |                  |             |             |                 |                        |                |             |                   |                    |

4. On screen you will see all transactions relating to the specified client reference for the period selected.

| Transaction H    | listory |                  |            |                  |                              |                                     |                 |                        |                | Accoun | t Summary Sta     | tement Download |
|------------------|---------|------------------|------------|------------------|------------------------------|-------------------------------------|-----------------|------------------------|----------------|--------|-------------------|-----------------|
| Account Number * |         | From Dat         | e *        |                  | To Date *                    | Transaction Type Refer              | rence Number    | Client R               | leference      |        |                   |                 |
| 40721377H        | •       | 18/03/           | 2024       |                  | 18/04/2024                   |                                     |                 | MCA                    | .2             |        | Q Searc           | h 🛃 Export      |
| Reference Number | Туре    | Transaction Date | Due Date   | Client Reference | Third Party                  | Bill To                             | Fees and Levies | GST on Fees and Levies | GST on Imports | Duty   | Transaction Total | Balance Amount  |
| 8716982101       | INVOICE | 03/04/2024       | 20/05/2024 | MCA2             | ENGINEERING AND AUTO LIMITED | AUTO OD CREATEORGANISATIONBROKERAGE | E 79.90         | 11.99                  | 620.70         | 0.00   | 712.59            | 712.59          |

## Partial and wildcard search

It is possible to search for transactions even when you don't have the exact search details. Partial and wildcard searches are available on the reference number and client reference fields.

- 1. Add compulsory search criteria, following the instructions above.
- 2. In the reference number or client reference field, type your search criteria. If the information you are missing is at the start or partway through, use an asterisk (\*) in its place.

| Transaction History |             |            |                  |                  |                  | Account Summary | Statement Download |
|---------------------|-------------|------------|------------------|------------------|------------------|-----------------|--------------------|
| Account Number *    | From Date * | To Date *  | Transaction Type | Reference Number | Client Reference |                 |                    |
| 40721377H 👻         | 01/04/2024  | 01/07/2024 | •                | 5700             |                  | Q               | Search             |

| Transaction History |             |            |                  |                  | Account Summary Statement Download |
|---------------------|-------------|------------|------------------|------------------|------------------------------------|
| Account Number *    | From Date * | To Date *  | Transaction Type | Reference Number | Client Reference                   |
| 40721377H <b>•</b>  | 01/04/2024  | 01/07/2024 |                  | 57*20            | Q Search 🛃 Export                  |
| Transaction History |             |            |                  |                  | Account Summary Statement Download |
| Account Number *    | From Date * | To Date *  | Transaction Type | Reference Number | Client Reference                   |
| 40721377H 👻         | 01/04/2024  | 01/07/2024 | •                | *820             | Q Search 🛃 Export                  |
| 3. Click 'Sear      | ch'         |            |                  |                  |                                    |
| Transaction History |             |            |                  |                  | Account Summary Statement Download |
| Account Number *    | From Date * | To Date *  | Transaction Type | Reference Number | Client Reference                   |
| 40721377H 👻         | 01/04/2024  | 01/07/2024 |                  | *820             | Q Search Search                    |

#### 4. On screen you will see all transactions that contain the specified client reference snippet.

| Transaction H    | listory     |                  |            |                  |                   |                                     |                 |                        |                | Accou | nt Summary Sta    | tement Download |
|------------------|-------------|------------------|------------|------------------|-------------------|-------------------------------------|-----------------|------------------------|----------------|-------|-------------------|-----------------|
| Account Number * |             | From Date *      |            | To Date *        |                   | Transaction Type Refer              | ence Number     | Client                 | t Reference    |       |                   |                 |
| 40721377H        | •           | 01/04/2024       | i          | 01/07/2          | 2024              | 57                                  | *20             |                        |                |       | Q Sear            | :h 🛃 Export     |
|                  |             |                  |            |                  |                   |                                     |                 |                        |                |       |                   |                 |
| Reference Number | Туре        | Transaction Date | Due Date   | Client Reference | Third Party       | Bill To                             | Fees and Levies | GST on Fees and Levies | GST on Imports | Duty  | Transaction Total | Balance Amount  |
| 5700738201       | INVOICE     | 03/04/2024       | 20/05/2024 | ENTRY3           | IMPORTER, EXAMPLE | AUTO OD CREATEORGANISATIONBROKERAGE | 79.90           | 11.99                  | 13,656.60      | 0.00  | 13,748.49         | 10,748.49       |
| 5700738202       | CREDIT MEMO | 03/04/2024       | 03/04/2024 | ENTRY3           | IMPORTER, EXAMPLE | AUTO OD CREATEORGANISATIONBROKERAGE | 0.00            | 0.00                   | -3,000.00      | 0.00  | -3.000.00         | 0.00            |

## **DOWNLOAD STATEMENTS**

1. Select your account number (client code) from the dropdown.

| ccount Number *     |   |
|---------------------|---|
| ↓ ▼                 | ] |
| 40721377H           |   |
|                     |   |
| No data to display. |   |

2. Click the calendar icon on From Date and To Date to select the date range that you want to search. Note, these fields are pre-filled to show transactions from the last 30 days.

| Account Number *    | From Date * |    |    |         |     |    | To Date * |            |   |
|---------------------|-------------|----|----|---------|-----|----|-----------|------------|---|
| 40721377H 🔻         | 18/03/2024  |    |    | i       |     |    |           | 18/04/2024 | Ē |
| _                   | <           |    | Ma | arch 20 | 023 |    | >         |            |   |
| Document Date       | 5           | М  | т  | w       | т   | F  | 5         |            |   |
| No data to display. |             |    |    | 1       | 2   | 3  | 4         |            |   |
|                     | 5           | 6  | 7  | 8       | 9   | 10 | 11        |            |   |
|                     | 12          | 13 | 14 | 15      | 16  | 17 | 18        |            |   |
|                     | 19          | 20 | 21 | 22      | 23  | 24 | 25        |            |   |
|                     | 26          | 27 | 28 | 29      | 30  | 31 |           |            |   |

#### 3. Click 'Search'.

| Statement Download | Account Summary                                                          | Transaction History |  |                 |  |  |
|--------------------|--------------------------------------------------------------------------|---------------------|--|-----------------|--|--|
| Account Number *   | From Date *                                                              | To Date *           |  | ~               |  |  |
| 40721377H 🔹        | 16/04/2024                                                               | 16/05/2024          |  | Search Download |  |  |
| Document Date      | Document Title                                                           |                     |  |                 |  |  |
| 17/04/24 11:35 PM  | 30-04-2024 - PDF - 40721377H - CBROK - Broker Deferred Payment Statement |                     |  |                 |  |  |
| 17/04/24 11:35 PM  | 30-04-2024 - CSV - 40721377H - CBROK - Broker Deferred Payment Statement |                     |  |                 |  |  |

4. Click the box to the left of a statement to select it. Click 'Download'.

| Statement Downloa         | ł              |                                                                          | Account Summary Transaction History |  |  |  |  |
|---------------------------|----------------|--------------------------------------------------------------------------|-------------------------------------|--|--|--|--|
| Account Number $^{\star}$ | From Date *    | To Date *                                                                |                                     |  |  |  |  |
| 40721377H 👻               | 16/04/2024     | 16/05/2024                                                               | Search Download                     |  |  |  |  |
|                           |                |                                                                          |                                     |  |  |  |  |
| Document Date             | Document Title |                                                                          |                                     |  |  |  |  |
| 17/04/24 11:35 PM         | 30-04-2024 - P | 30-04-2024 - PDF - 40721377H - CBROK - Broker Deferred Payment Statement |                                     |  |  |  |  |
| 17/04/24 11:35 PM         | 30-04-2024 - C | 30-04-2024 - CSV - 40721377H - CBROK - Broker Deferred Payment Statement |                                     |  |  |  |  |

5. You can choose to select all statements by click the top box.

| State   | ment Download     |                      |                                                                          | Account Summary | Transaction History |  |  |  |
|---------|-------------------|----------------------|--------------------------------------------------------------------------|-----------------|---------------------|--|--|--|
| Account | Number *          | From Date *          | To Date *                                                                |                 |                     |  |  |  |
| 4072    | 1377H 👻           | 16/04/2024           | 16/05/2024                                                               |                 | Search Download     |  |  |  |
|         |                   |                      |                                                                          | L               |                     |  |  |  |
|         | Document Date     | Document Title       |                                                                          |                 |                     |  |  |  |
|         | 17/04/24 11:35 PM | 30-04-2024 - PDF - 4 | 30-04-2024 - PDF - 40721377H - CBROK - Broker Deferred Payment Statement |                 |                     |  |  |  |
|         | 17/04/24 11:35 PM | 30-04-2024 - CSV - 4 | 30-04-2024 - CSV - 40721377H - CBROK - Broker Deferred Payment Statement |                 |                     |  |  |  |

6. Files will be downloaded to a zip file.

# **SIGN OUT**

1. Click the icon in the top right corner of the screen that takes you to Settings and Actions.

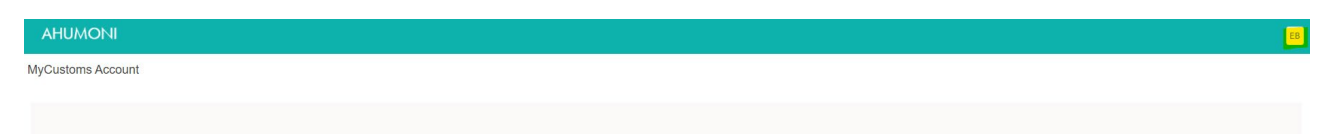

2. Click 'sign out'.

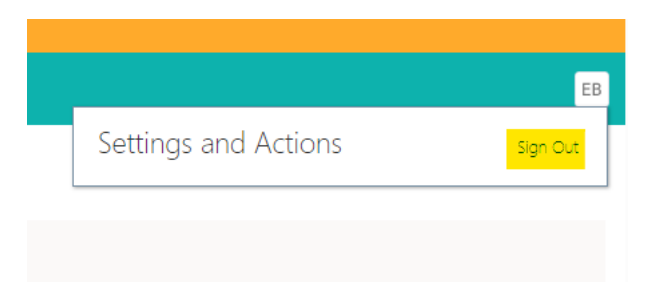

3. Click 'Confirm'.

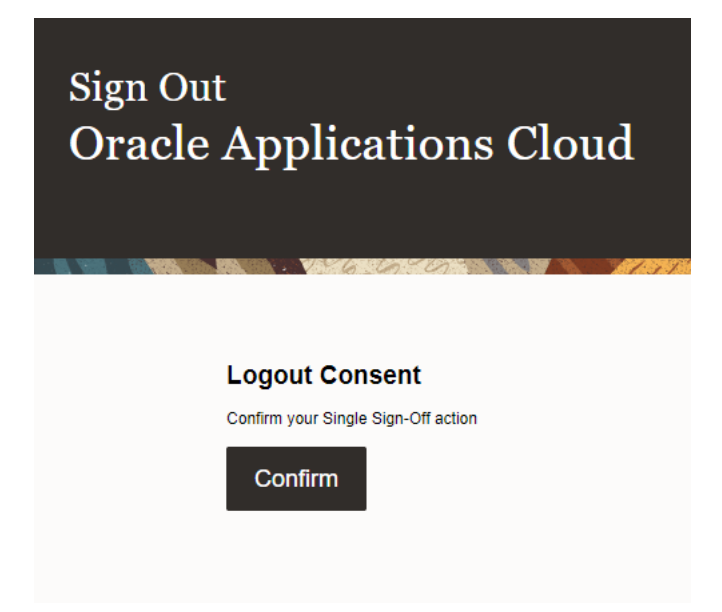